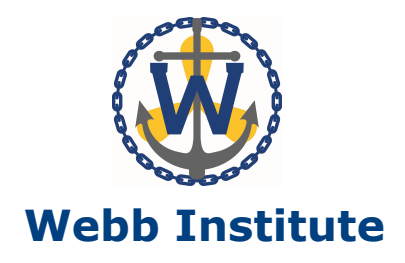

# **Employee Self Service Activation and Login**

# Contents

| Creating a new account       | . 1 |
|------------------------------|-----|
| Authenticating new locations | .3  |
| Viewing your pay stub        | . 5 |
| Resetting your password      | . 6 |
| Mobile App Instructions      | 7   |

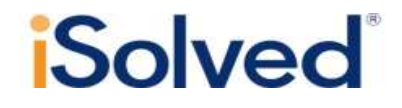

Solved Delivered by Accu Data Payroll Services

### Creating a new account

1. You will receive an email similar to the example below prompting you to activate your account. You have **90 days** to activate before the link expires.

Your authorization PIN will be the last four digits of your Social Security number.

From: AccuData@myisolved.com To: Robert Smith Subject: Employee Self-Service Account Created

New Self Service User:

Below are your login credentials. Your account must be activated before it can be used. To access your payroll information, click the activation link below to get started. <u>https://accudata.myisolved.com//AuthenticateUser.aspx?ticket=068d8cd9-</u> <u>14bd-4f5e-8efc-705f4c1db1e9&eid=46888&peid=&</u>

In order to activate your account, you will need to provide the following information on the activation form: Authorization Code/Pin (This will be the last 4 digits of your SSN)

User name: rsmith@webb.edu

Client Code: WEBB

2. Click the activation link to begin. This link may be disabled depending on individual computer settings. If the link is disabled, copy the entire web address and paste it into your browser window.

3. The link will bring you to the account setup page. Complete the fields and click **Continue**.

*Note*: Passwords must be a minimum of *eight alphanumeric characters* with at least *one alpha* [a-z] *and one numeric* [0-9] and contain at least *one special character*  $[!@#$%^&*()]$ .

| Account Information     |                                                                                                    |  |
|-------------------------|----------------------------------------------------------------------------------------------------|--|
| User Name:              | rsmith@webb.edu                                                                                                    |  |
| Client Code:            | Webb                                                                                                    |  |
| Company Name:           |                                                                                                    |  |
| Employee Name:          | Robert Smith                                                                                                    |  |
| Identity Confirmation   |                                                                                                    |  |
| Authorization Code/Pin: |                                                                                                    |  |
|                         | This information is located in the activation email sent to you.                                                                                                    |  |
| Setup Account Password  |                                                                                                    |  |
| New Password:           |                                                                                                    |  |
|                         | Choose a password for your new<br>account. Please ensure that passwords<br>are a minimum of 8 alphanumeric (at<br>least one each of alpha [a-2] and<br>numeric [0-9]) characters in length and<br>contain at least 1 special characters<br>[!@#\$%^&*()]. |  |
| Confirm New Password:   |                                                                                                    |  |
|                         | Re-enter your password to ensure it is correct.                                                                                                    |  |
| Challenge Question:     |                                                                                                    |  |
|                         | Enter a question only you would know<br>the answer to. You will be prompted to<br>answer this question if you need to<br>reset your password                                                                                                    |  |
| Challenge Answer:       |                                                                                                    |  |
|                         | Specify the answer to the challenge question you created above.                                                                                                    |  |
| Confirm Answer:         |                                                                                                    |  |
|                         | Re-enter the answerfrom above to                                                                                                    |  |

- 4. The next page informs you that the account has been activated. Click **Login** to continue.
- 5. Enter your user name, newly created password and click **Login**. You have up to five attempts to log in successfully before your account locks. If necessary, contact your employer to unlock your account.

*Note*: Passwords expire after 90 days. You will be prompted to change your password upon expiration.

| Current Password: |          |        |
|-------------------|----------|--------|
| New Password:     |          |        |
| Confirm Password: |          |        |
|                   | Continue | Cancel |

Your account password has expired and must be changed now.

### Authenticating new locations

Each time you log in to iSolved with your user name and password, iSolved will record your IP address (location). Only IP addresses active in the last 30 days will be saved and considered valid. When you log in from an IP address that has not been used in the past 30 days, you must complete the following steps to authorize the new location.

#### To authorize your location

1. Click the **Get Authorization Code** button on the login screen to send the code to your iSolved email account.

### We don't recognize the computer you're using.

We'll need to confirm your identity before you can log in.

Click the link below and a temporary Authorization Code will be sent to the email address on file for this user.

Get Authorization Code

#### Why has this happened?

- You're using a new computer or one you haven't used before.
- The IP address is not recognized as one used by you in the past 30 days.
- 2. Retrieve the code from your email inbox. This code will expire after 20 minutes.

📿 Reply 🛱 Reply All 🔤 Forward

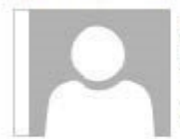

Date: 04/04/16 09:56:44 AM From: <u>accudata@myisolved.com</u> To: rsmith@webb.edu Subject: Security Verification

Hello,

You submitted a request for authorization to access iSolved from a computer that has not been used to access iSolved in the last 30 days.Please enter the attached authorization code to successfully complete the iSolved login process. Authorization Code: 6578901 3. Enter the code on the login page. If the authorization code is entered incorrectly five times, the account will be disabled. Contact your account manager to enable your account.

*Hint*: Copy the code from the email and paste it into the code field in iSolved. Be sure there are no spaces after the numbers.

## An authorization code has been emailed to you.

Enter it below to complete your log in.

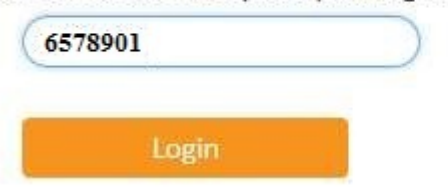

#### 4. Click Login.

Each subsequent time you log in from that same location, you will need to enter only your user name and password.

## Viewing your pay stub

1. You will receive an email to your work email address. Check stubs are available on payday at 12:01 a.m.

| Original Message                                                              |
|-------------------------------------------------------------------------------|
| From: AccuData@myisolved.com                                                  |
| Sent: 4/20/2016 12:01 am                                                      |
| To: Robert Smith                                                              |
| Subject: Pay Stub Available                                                   |
|                                                                               |
| Robert Smith,                                                                 |
| Your 4/20/2016 now stub is now sublibble for viewing on the iCelued ECC site  |
| Tour 4/20/2010 pay stub is now available for viewing on the isolved ESS site. |
| You may access your stub by clicking on the iSolved link:                     |
| https://accudata.mvisolved.com                                                |
| https://decudata.in/ibol/cd.com                                               |

- 2. Follow the link in the email or go to https://accudata.myisolved.com to reach the iSolved login page.
- 3. Enter your username and password and click Login.

| rsmith@webb.edu       |       |
|-----------------------|-------|
| •••••                 |       |
| Client Code           |       |
| Forgot your password? | LOGIN |

4. Select **Pay History** from the menu bar to view your check stubs.

| Year: 2016                 |                  | ~                          |                           |                    |                                     |                                  |                |                           |               |                 |             |           |
|----------------------------|------------------|----------------------------|---------------------------|--------------------|-------------------------------------|----------------------------------|----------------|---------------------------|---------------|-----------------|-------------|-----------|
| Check Date                 |                  | 🗘 Gross Pay                | \$ T                      | otal Hours         | Net Pay                             | <pre>     Check\Voucher # </pre> | Check Amou     | nt                        | Description   |                 | PR Run #    |           |
| 4/20/2016                  |                  | 1603.00                    | 86.6                      | 6                  | 809.62                              | V19824                           | 0.00           |                           | Regular Check |                 | 7           |           |
|                            |                  |                            |                           |                    |                                     |                                  |                |                           |               |                 |             |           |
|                            |                  | 51                         |                           |                    |                                     |                                  |                |                           |               |                 |             |           |
|                            |                  |                            |                           |                    |                                     |                                  |                |                           |               |                 |             |           |
|                            |                  |                            |                           |                    |                                     |                                  |                |                           |               |                 |             |           |
| 22                         |                  | 120                        |                           |                    |                                     |                                  |                |                           |               |                 |             |           |
| View/Print Pay S           | 100              |                            |                           |                    |                                     |                                  |                |                           |               |                 |             |           |
| Check Type:<br>Check Date: |                  | Regular Check<br>4/20/2016 | Gross Pay:<br>Gross Wage: | 1603.00<br>1603.00 | Robert Smith<br>Glen Cove, NY 11542 |                                  |                | Employee #:<br>Soc Sec #: | 111<br>XXX-XX | Depart          | ment        | 01        |
| Period End:                |                  | 4/15/2016                  | Net Pay:                  | 809.62             |                                     |                                  |                | Fed Filing:               | M             | arried St Filin | ş.          | Married   |
| Period Begin:              |                  | 4/1/2016                   | Check Amt:                | 0.00               |                                     |                                  |                | Fed Exemptions:           |               | 0 St Exer       | nptions:    | 0         |
| Payroll Run #:             |                  | 7                          | Voucher #:                | V19824             |                                     |                                  | Webb Institute | Fed Additional:           |               | St Add          | tional:     |           |
| Earnings & Mem             | 105 <sup>*</sup> |                            |                           |                    | Deductions                          |                                  |                | Taxes                     |               |                 |             |           |
|                            | Curr Hours       | Curr Dollars               | S YTD Hours               | YTD Dollars        |                                     | Curr Dollars                     | YTD Dollars    |                           | Curr Dollars  | Curr Wages      | YTD Dollars | YTD Wages |
| Regular                    | 86.66            | 1603.00                    | 173.32                    | 11221.00           | Cafe125                             | 25.00                            | 175.00         | SOC SEC EE                | 97.83         | 1578.00         | 684.85      | 11046.00  |
|                            |                  |                            |                           |                    | Tiaape                              | 48.09                            | 336.63         | MED EE                    | 22.88         | 1578.00         | 160.17      | 11046.00  |
|                            |                  |                            |                           |                    |                                     |                                  |                | FEDERAL WH                | 67.37         | 1029.91         | 471.59      | 7209.37   |
|                            |                  |                            |                           |                    |                                     |                                  |                | NEW YORK WH               | 32.21         | 1029.91         | 225.37      | 7209.37   |
| Current Period L           | eave Accrual     | 5                          |                           |                    | Direct Deposit                      |                                  |                | Employer Taxes            |               |                 |             |           |
| н                          | ours Accrued     | Hours                      | Taken                     | Available Balance  |                                     | Account                          | Deposit Amount |                           | Curr Dollars  | Curr Wages      | YTD Dollars | YTD Wages |
|                            |                  |                            |                           |                    | Checking                            | #### 1111                        | 809.62         | SOC SEC ER                | 97.83         | 1578.00         | 684.85      | 11046.00  |
|                            |                  |                            |                           |                    |                                     |                                  |                | MED ER                    | 22.88         | 1578.00         | 160.17      | 11046.00  |
|                            |                  |                            |                           |                    |                                     |                                  |                | NEW YORK MCTMT ER         | 0.00          | 1578.00         | 26.53       | 11046.00  |

### **Resetting your password**

1. Click the link to reset your password.

| rsmith@webb.edu       |       |
|-----------------------|-------|
| (······               |       |
| Client Code           |       |
| Forget your password? | LOGIN |

2. After providing a valid user name, you will be prompted to answer your customized security challenge question.

| User Account Password Reset |                                     |
|-----------------------------|-------------------------------------|
| Please enter your user nam  | e below to begin the reset process. |
| User name:                  | rsmith@webb.edu                     |
|                             | Next Cancel                         |

3. After providing the correct security challenge answer, you can set a new password for the account. Then click **Next**.

*Note*: Passwords must be a minimum of *eight alphanumeric characters* with at least *one alpha* [a-z] *and one numeric* [0-9] and contain at least *one special character*  $[!@#\$\%^&*()]$ .

| User Account Password Reset                   |                                                                                                    |
|-----------------------------------------------|----------------------------------------------------------------------------------------------------|
| Please answer your security<br>Favorite book? | challenge question below:                                                                                                    |
| Answer:                                       |                                                                                                    |
| Please specify a new passw                    | ord for your account below:                                                                                                    |
| New Password:                                 |                                                                                                    |
|                                               | Please ensure that passwords are a<br>minimum of & alphanumeric (at least<br>one each of alpha [a-z] and numeric [0-<br>9]) characters in length and contain at<br>least 1 special characters [!@#5%^&*<br>()]. Passwords may also not duplicate<br>any of your previous 10 passwords. |
| Confirm Password:                             |                                                                                                    |
|                                               | Previous Next Cancel                                                                                                    |

4. Click **Login** to enter iSolved using your new password.

### **iSolved Mobile Application**

#### Downloading iSolved Mobile from Google/Apple Store

On your Android/Apple smart phone, open the application store and use the search term "iSolved" or "iSolved Mobile" to find the application. You will need to select the option to install this application. Once you have downloaded and installed the application, please open it to proceed

To enable iSolved access for any user via the iSolved Mobile Application, follow the directions below:

1. Select the <sup>Q</sup> icon in the bottom left portion of the login screen.

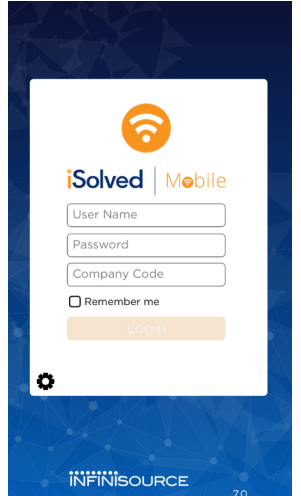

2. Enter the name "accudata" under the Network Partner section.

| ⊲ iSolved            | Mebile 📀     |  |  |  |
|----------------------|--------------|--|--|--|
| Global Configuration |              |  |  |  |
| Network Partner      | Access Point |  |  |  |
| accudata             |              |  |  |  |
| Reset to Default     | Save         |  |  |  |

3. Click on the **Save** button to save the configuration. This should only need to be configured the first time.

#### Logging into iSolved Mobile Application

1. Before you can use the mobile app you must create your login credentials via the login email you have already received from <a href="mailto:accudata@myisolved.com">accudata@myisolved.com</a>. Once this has been accomplished you may proceed to step 2.

- 2. Enter your iSolved user name in the **User Name** field. This is always your email address.
- 3. Enter your iSolved password in the **Password** field.
- 4. Click on the **Login** button to log into the application.
- 5. The company code is not required. Please ignore this field.

### iSolved Mobile Interface Overview

Once you have successfully logged into the iSolved Mobile application, you will need to select the program area that you wish to access. Below are the features you will be able to access in either section:

#### iSolved HCM

• View last pay stub